## **1. KIRJAUTUMINEN PALVELUUN**

Kirjaudu palveluun Asio-tunnuksillasi osoitteessa: https://asp.asio.fi/sanomapalvelin . Saat alla olevan näköisen kirjautumisikkunan.

| Asio® Kirjautuminen  |  |
|----------------------|--|
| Käyttäjätunnus       |  |
| Salasana             |  |
| Muista kirjautuminen |  |
| Kirjaudu             |  |
|                      |  |

Mikäli olet uusi käyttäjä ja haluat testata palvelua, kysy meiltä testitunnuksia sähköpostitse osoitteesta asio@asio.fi tai vaihtoehtoisesti puhelimitse numerosta 09-6822929.

Kirjautumisen jälkeen saat alla olevan kaltaisen näkymän. Huomioi, että ohjelmiston käyttöliittymä on responsiivinen ja se voi näyttää erilaiselta käyttämälläsi laitteella. Mikäli pienennät tai suurennat selainikkunaa, muuttuu alla olevassa kuvassa vasemmalla näkyvä valikko mahdollisesti eri näköiseksi. Tilalla voi näkyä pelkästään kuvakkeet ilman tekstejä tai koko valikko voi siirtyä ylälaitaan käytössä olevan tilan mukaan.

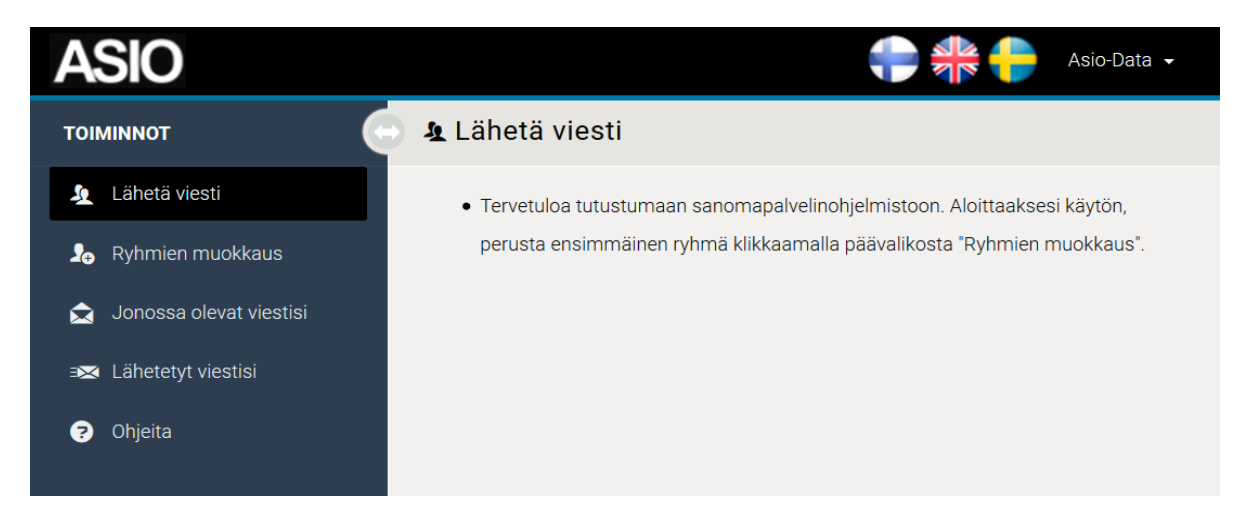

## 2. VASTAANOTTAJARYHMÄN LUOMINEN

Voidaksesi lähettää viestejä sanomapalvelinohjelmistolla, täytyy sinun luoda ensin vastaanottajaryhmä.

Mene *Ryhmien muokkaus* -sivulle. Aukeavalla sivulla lisää *Sanomaryhmän nimi* -tekstikenttään haluamasi ryhmän nimi ja paina painiketta *Manuaalisesti* luodaksesi uuden ryhmän. Esimerkkinä alla olevassa kuvassa loisimme *Testiryhmä*-nimisen ryhmän.

Luotuasi ryhmän saat näkyviin alla näkyvän kuvan kaltaisen näkymän, jossa voit lisätä uusia henkilöitä juuri luomaasi ryhmään. Täytä henkilön tiedot ja paina *Tallenna*-painiketta lisätäksesi henkilön ryhmään. Tallentamisen jälkeen näkymään tulee uusi tyhjä rivi, johon voit lisätä mahdollisen uuden henkilön samaan ryhmään.

| Sanomaryhmä Testiryhmä                                                   |          |                      |                                |
|--------------------------------------------------------------------------|----------|----------------------|--------------------------------|
| Nimi                                                                     | Puh.     | Email                | Lisätietoja (max. 255 merkkiä) |
| Aleksi                                                                   | 044 09   | asio@asio.fi         |                                |
| <ul> <li>Henkilökohtainen ryhmä</li> <li>Jaettu muiden kanssa</li> </ul> |          |                      |                                |
|                                                                          | Tallenna | Poista valittu Sulje |                                |

**HUOM!** Yllä olevassa kuvassa sekä tämän ohjeen myöhemmissä kuvissa on käyttöliittymästä näkyvissä vain ohjeen kannalta olennainen osa. Käyttöliittymässä on normaaliin tapaan valikot yms. näkyvissä, mutta ne on poistettu ohjetekstin kuvankaappauksista selkeyden vuoksi.

## 3. VIESTIN LÄHETTÄMINEN

Luotuasi vastaanottajaryhmän, voit lähettää sanomapalvelimen avulla viestejä ryhmälle.

| 💿 🧏 Lähetä viesti |      |                          |            |  |
|-------------------|------|--------------------------|------------|--|
| 4                 | \$   | Sanomaryhmä              | Henkilölkm |  |
| 20                | ₽    | Testiryhmä               | 1          |  |
|                   | Lähe | tä viesti Luo uusi ryhmä |            |  |
| ≣⊠                |      | Û                        |            |  |
| ?                 |      |                          |            |  |

Valittuasi ryhmän ja painettuasi *Lähetä viesti* -painiketta, saat alla olevan kuvan kaltaisen näkymän. Tätä kautta pääset varsinaiseen viestin kirjoittamiseen ja voit määrittää tavan kuinka viesti toimitetaan vastaanottajalle.

| ТЕЅТІКҮНМӒ                                                     |                                                 |        |         |              |        |           |
|----------------------------------------------------------------|-------------------------------------------------|--------|---------|--------------|--------|-----------|
| Ensisijainen kanava<br>• Tekstiviesti Sähköposti Notifikaatio  |                                                 | Nimi   | Puhelin | Sähköposti   | Notif. | Lisätieto |
| Vaihtoehtoinen kanava                                          | ~                                               | Aleksi | 04409   | asio@asio.fi | Ei     |           |
| 💿 Ei mitään 📄 Sähköposti 📄 Notifikaatio                        |                                                 |        | 1       |              |        |           |
| Ajastus Tekstiviesti tai Sähköposti on lähetettävissä kaikille |                                                 |        |         |              |        |           |
| ✓ Lähetä viestit heti                                          | vastaanottajille.                               |        |         |              |        |           |
| Tekstiviestin sisältö                                          |                                                 |        |         |              |        |           |
| Hei, tämä on testi ASIO Sanomapalvelin -ohjelmistosta!         | Notifikaatio ei ole lähetettävissä kenellekään. |        |         |              |        |           |
|                                                                |                                                 |        |         |              |        |           |
| (i) Merkkejä jäljellä 106/160                                  |                                                 |        |         |              |        |           |
|                                                                |                                                 |        |         |              |        |           |

Mikäli lähtevä viesti on tyypiltään sähköposti tai tekstiviesti, on viesti myös mahdollista ajastaa lähteämään myöhempänä ajankohtana. Notifikaatioiden kohdalla ajastusta ei voi käyttää tässä vaiheessa.

Voit ajastaa viestin valitsemalla rastin pois ruudusta kohdasta *Lähetä viestit heti*. Tämän jälkeen saat käyttöliittymään näkyviin kaksi alasvetovalikkoa, joista voit valita päivän ja kellonajan alla olevan kuvan tapaan.

| Lähetä viestit heti |   |       |   |
|---------------------|---|-------|---|
| Päivä:              |   | Klo:  |   |
| Ke 24.06.15         | ~ | 12:00 | ~ |

**HUOM!** Matkapuhelinten notifikaatiot on erikseen liitettävä lisäpalvelu. Ilmoitusten vastaanottaminen edellyttää erillisen Asio Notification -matkapuhelinsovelluksen asentamista ja matkapuhelinilmoitukset-viestintäpalvelun käyttöönottoa.

Viestin lähettämisen jälkeen saat vahvistuksen lähetetystä viestistä.

| Lähetysloki #163187                                       |             |       |         |               |  |
|-----------------------------------------------------------|-------------|-------|---------|---------------|--|
| i Lähetettiin 1 tekstiviestiä                             |             |       |         |               |  |
| Testiryhmä                                                |             |       |         |               |  |
| Viesti                                                    | Lähetysaika |       | Henkilö | Puhelin/email |  |
| Hei, tämä on testi ASIO Sanomapalvelin<br>-ohjelmistosta! | 24.06.2015  | 12:30 | Aleksi  | 04409         |  |
| OK Lähetä uusi viesti                                     |             |       |         |               |  |